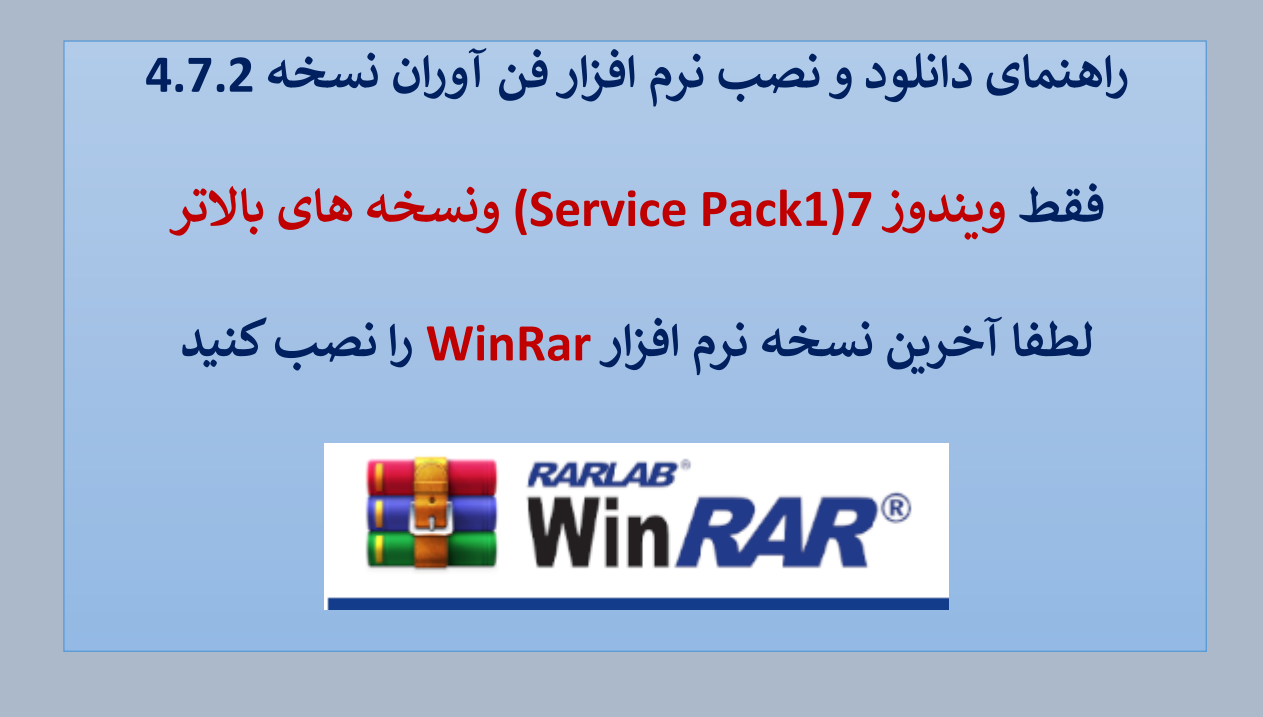

ورود به سایت بیمه آرمان armanins.com

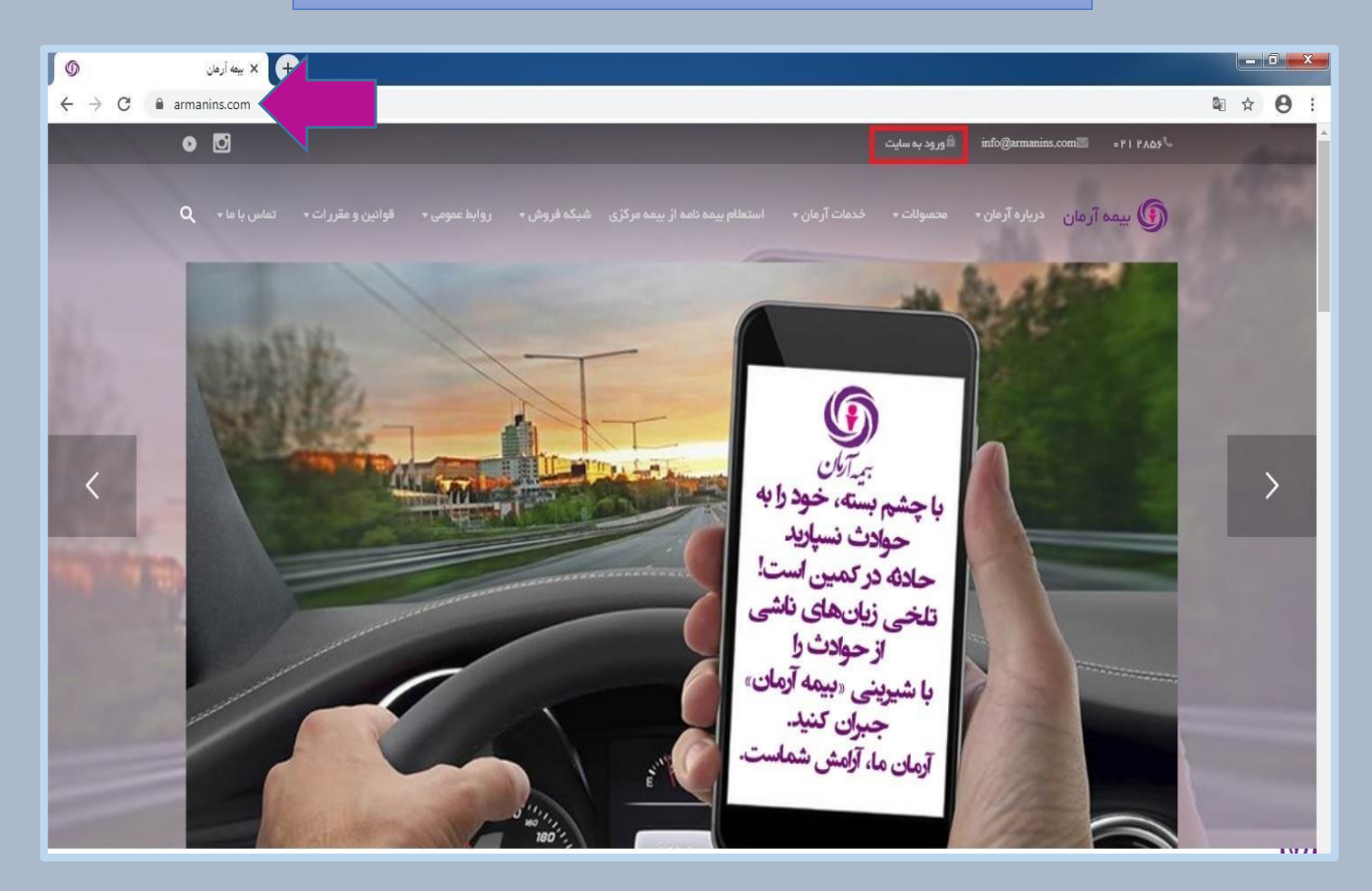

انتخاب گزینه ورود به سایت از صفحه سایت

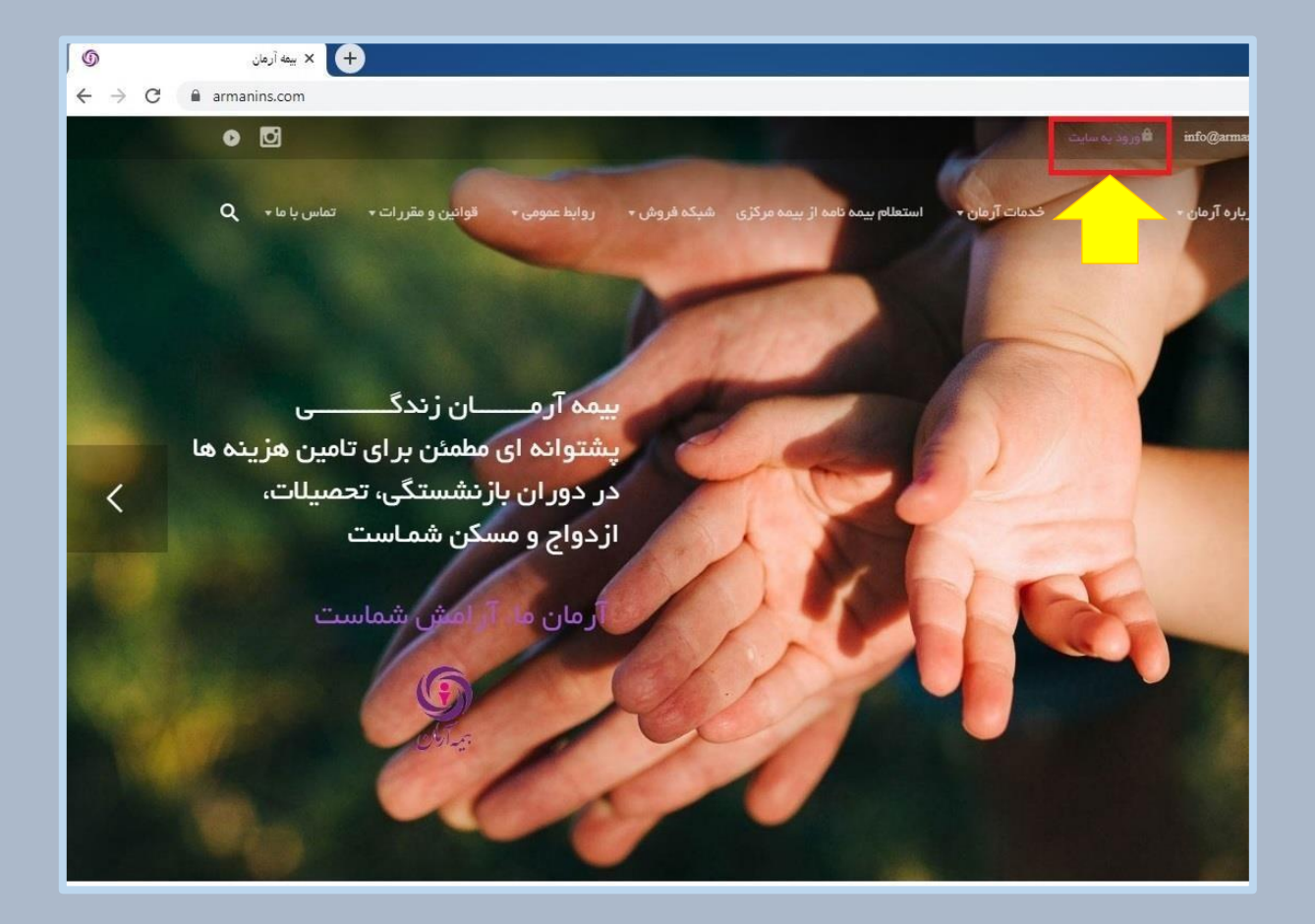

# وارد کردن نام کاربری و رمز عبور

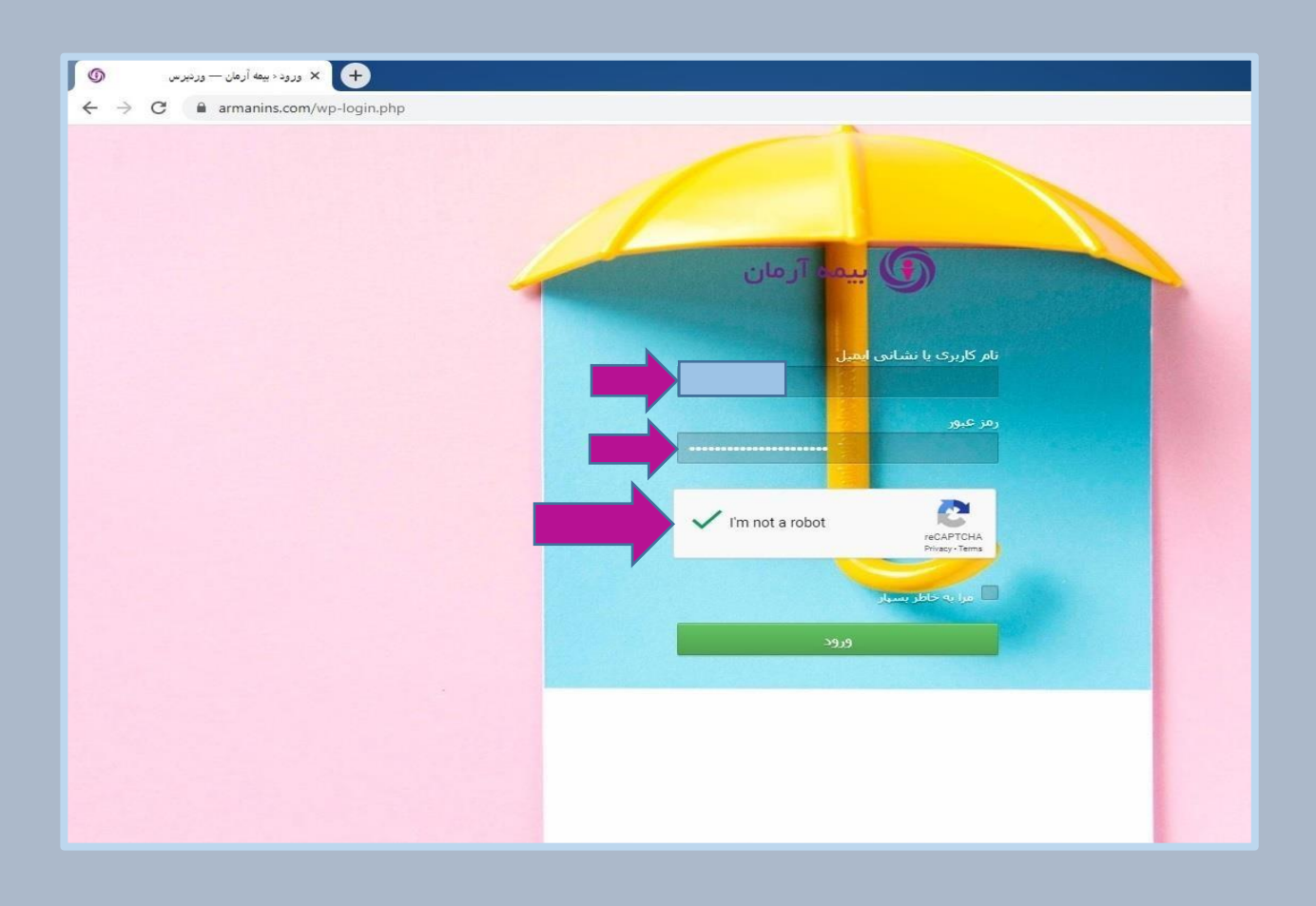

انتخاب گزینه <mark>نمایندگان</mark> از منوی سایت

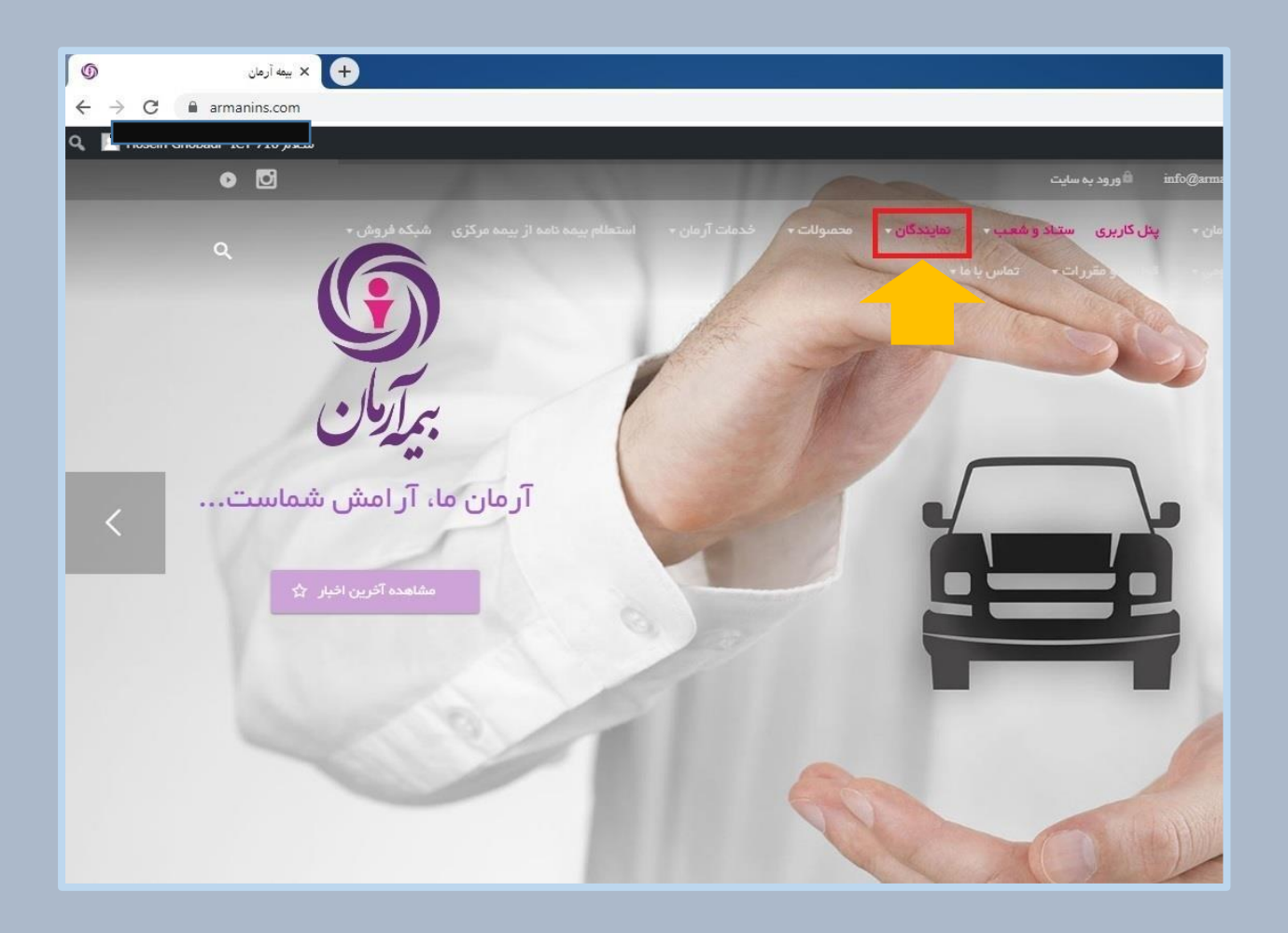

### انتخاب گزینه دانلود نرم افزار فن آوران از زیر منوی نمایندگان

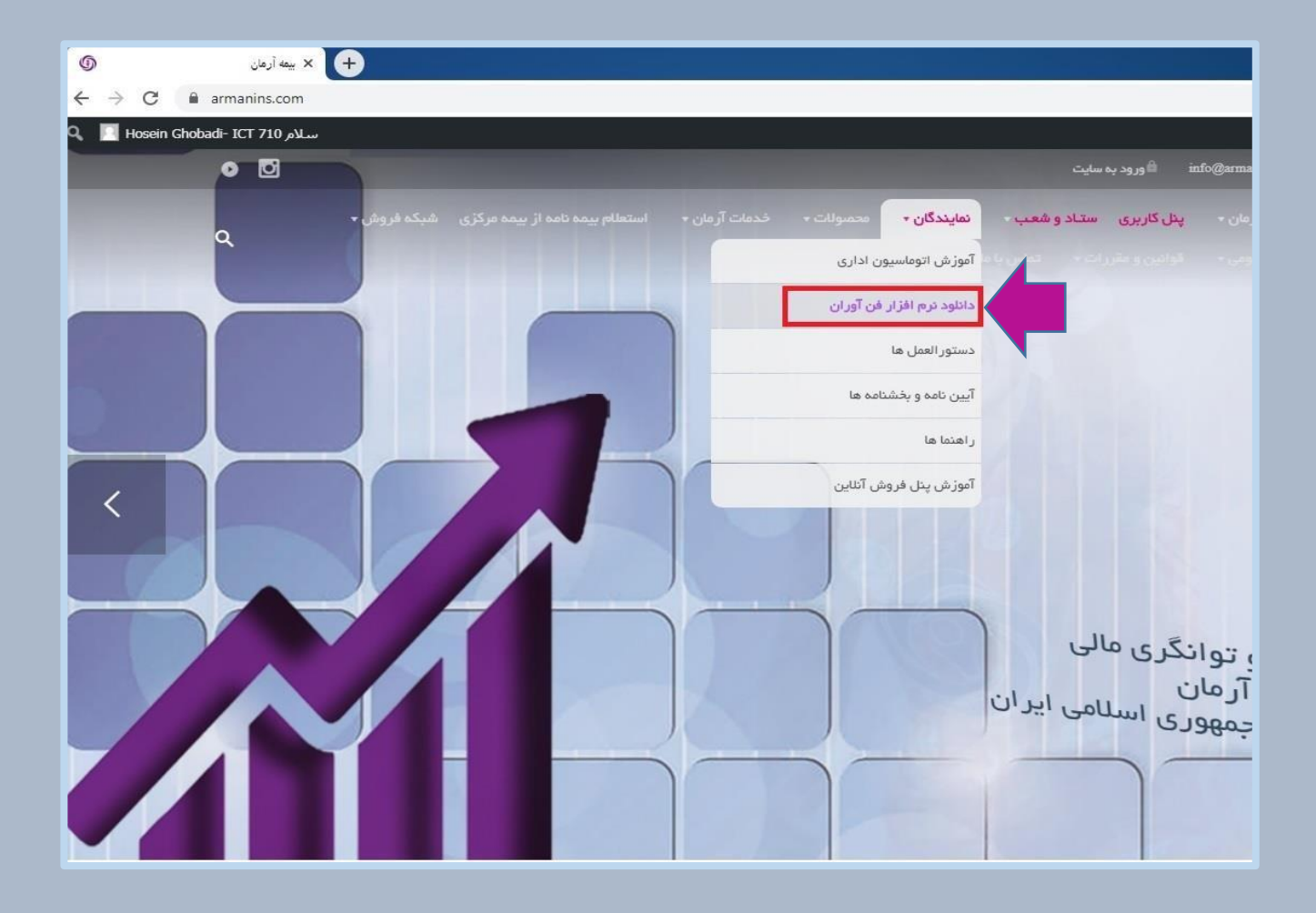

## دانلود پارت اول و دوم نسخه 4.7.2 نرم افزار فن آوران

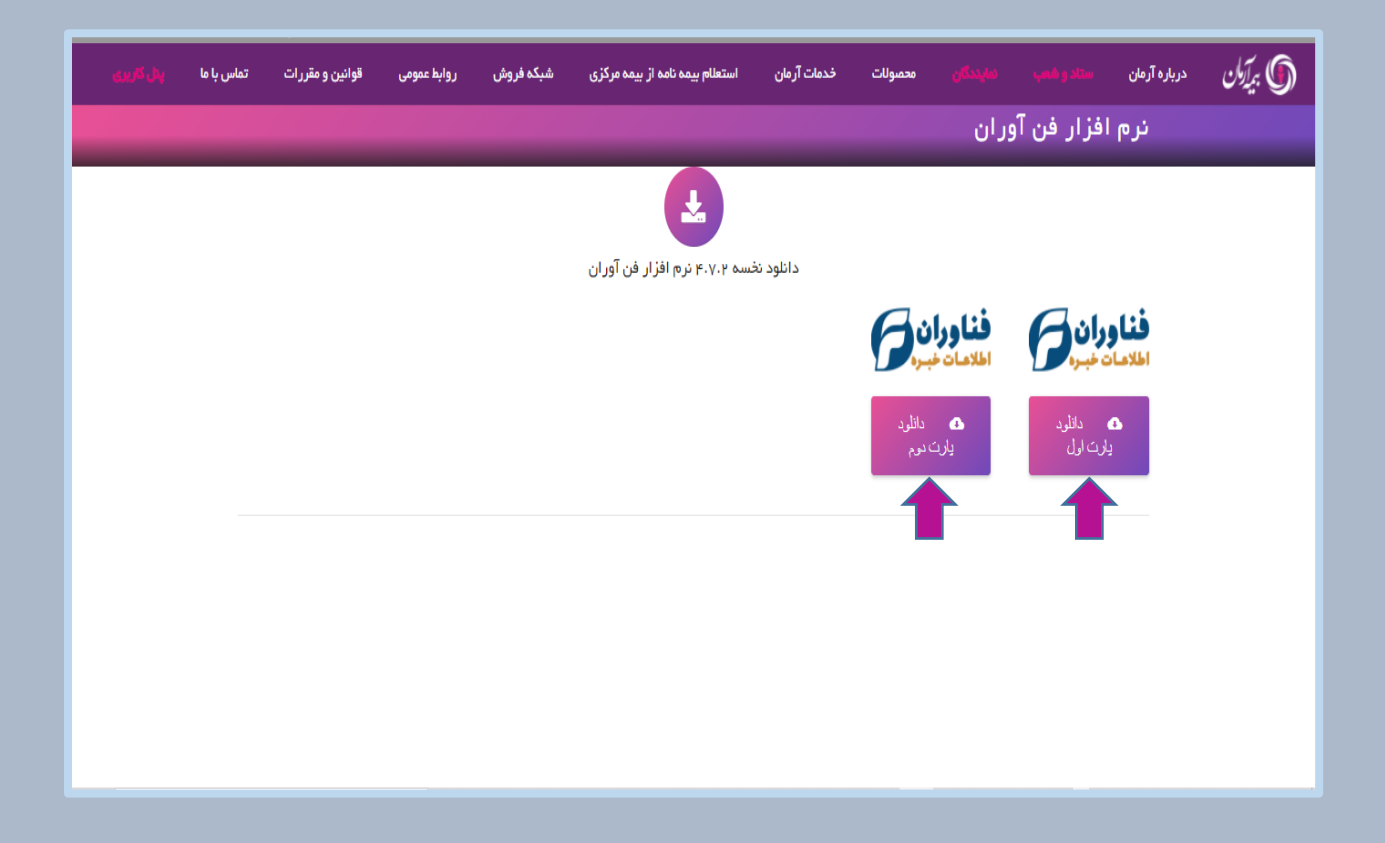

فایلهای دانلود شده را انتخاب و بر روی آن کلیک راست (Right Click) کرده و فایلها را اکستراکت (Extract) کنید

| <u>^</u>               |                                          |            |
|------------------------|------------------------------------------|------------|
| Name                   | Date modified Type                       | Size       |
| BimeSetup4.7.2.part1   |                                          | 102,400 KB |
| 🕒 BimeSetup4.7.2.part2 | Open                                     | 54,596 KB  |
|                        | 7 7im                                    |            |
|                        |                                          |            |
|                        |                                          |            |
|                        | C Scan for viruses                       |            |
|                        | 🖻 Share                                  |            |
|                        | 🗎 Add to archive                         |            |
|                        | 🗎 Add to "New folder.rar"                |            |
|                        | 📜 Compress and email                     |            |
|                        | E Compress to "New folder.rar" and email |            |
|                        | Extract files                            |            |
|                        | Extract Here                             |            |
|                        | Extract each archive to separate Ider    |            |
|                        | Extract to BimeSetup4.7.2                |            |
|                        | Send to >                                |            |
|                        | Cut                                      |            |
|                        | Сору                                     |            |
|                        | Create shortcut                          |            |
|                        | Delete                                   |            |
|                        | Rename                                   |            |
|                        | Properties                               |            |
|                        |                                          |            |
|                        |                                          |            |

در نهایت پوشهBimeSetup 4.7.2 ایجاد میشود

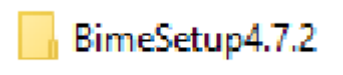

### ابتدا پوشهBimeSetup 4.7.2 در داخل <mark>درايو C</mark> سيستم عامل خود کپی نماييد

| Name                   |   | Date modified     | Туре        | Size       |
|------------------------|---|-------------------|-------------|------------|
| BimeSetup4.7.2         |   | 5/22/2021 1:30 PM | File folder |            |
| 🕒 BimeSetup4.7.2.part1 | _ | 5/22/2021 1:29 PM | rar Archive | 102,400 KB |
| 🖪 BimeSetup4.7.2.part2 |   | 5/22/2021 1:22 PM | rar Archive | 54,596 KB  |
|                        |   |                   |             |            |

پیش از شروع نصب، سیستم عامل خود را راه اندازی مجدد (Restart) نمایید

]== |----

### وارد پوشه BimeSetup4.7.2 شوید و فایل Setup اجراکنید و منتظر بمانید

...

| Name                      | Date modified      | Туре               | Size |
|---------------------------|--------------------|--------------------|------|
| CSS                       | 5/2/2021 1:54 PM   | File folder        |      |
| EITBimeClientSetup        | 5/2/2021 1:54 PM   | File folder        |      |
| 📕 img                     | 5/2/2021 1:54 PM   | File folder        |      |
| 💽 Amoozesh Nasb (Read Me) | 5/18/2019 10:16 AM | Microsoft Edge H   | 3 KB |
| Commands                  | 12/19/2018 2:29 PM | Windows PowerS     | 1 KB |
| 📓 CommandsImpl            | 12/30/2018 5:40 PM | Windows PowerS     | 5 KB |
| download's link           | 4/26/2021 11:58 AM | Text Document      | 1 KB |
| 💿 Setup                   | 12/3/2018 9:34 AM  | Windows Batch File | 1 KB |
|                           |                    |                    |      |

#### در صورت باز شدن پنجره User Account Control بر روی گزینه Yes کلیک نمایید

نصب مدتی طول می کشد، برخی موارد در پشت صحنه شروع به نصب شدن می کنند.خواهشمند است تمامی برنامه های باز روی سیستم ویندوز را ببندید ، لطفا برنامه بیمه را تا قبل از اتمام فرآیند نصب باز نکنید

لطفا تمامی برنامه های باز خود را مانند Microsoft Office Word و غیره ... را ببندید

در پایان سیستم به صورت خودکار راه اندازی مجدد خواهد شد

#### در صورت عدم نصب نرم افزار باید از قسمت Check for updates ویندوز،اقدام به بروزرسانی سیستم نمایید و دوباره مراحل نصب را انجام دهید

| Paste                                | All Apps Documents Web More 🕶                  |  |  |  |  |  |  |  |  |  |
|--------------------------------------|------------------------------------------------|--|--|--|--|--|--|--|--|--|
|                                      | Best match                                     |  |  |  |  |  |  |  |  |  |
| Check for updates<br>System settings |                                                |  |  |  |  |  |  |  |  |  |
|                                      | Settings                                       |  |  |  |  |  |  |  |  |  |
|                                      | C Windows Update settings >                    |  |  |  |  |  |  |  |  |  |
|                                      | Change active hours >                          |  |  |  |  |  |  |  |  |  |
|                                      | C View your Update history >                   |  |  |  |  |  |  |  |  |  |
|                                      | ${\cal C}$ View configured update policies >   |  |  |  |  |  |  |  |  |  |
|                                      | $\bigcirc$ Advanced Windows Update options $>$ |  |  |  |  |  |  |  |  |  |
|                                      | Search the web                                 |  |  |  |  |  |  |  |  |  |
|                                      | Check for updates - See web results            |  |  |  |  |  |  |  |  |  |
|                                      |                                                |  |  |  |  |  |  |  |  |  |
|                                      |                                                |  |  |  |  |  |  |  |  |  |
|                                      |                                                |  |  |  |  |  |  |  |  |  |
|                                      |                                                |  |  |  |  |  |  |  |  |  |
|                                      |                                                |  |  |  |  |  |  |  |  |  |
| Start                                |                                                |  |  |  |  |  |  |  |  |  |
|                                      |                                                |  |  |  |  |  |  |  |  |  |
|                                      |                                                |  |  |  |  |  |  |  |  |  |
|                                      |                                                |  |  |  |  |  |  |  |  |  |
|                                      | موفق و پیروز باشید                             |  |  |  |  |  |  |  |  |  |